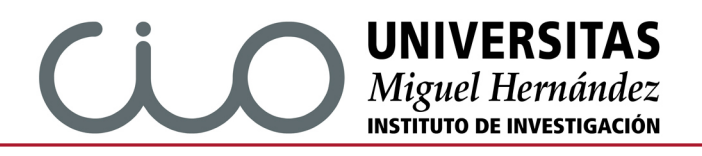

# <u>PROTOCOLO CONTROL DE FICHAJE,</u> <u>POSIBLE RESOLUCIÓN DE INCIDENCIAS y RECUENTO DE</u> <u>PERMISOS</u>

### 1- CONTROL DE FICHAJE Y POSIBLE RESOLUCIÓN DE INCIDENCIAS.

Primero de todo debes tener la tarjeta universitaria umh activa, si NO has tenido nunca una tarjeta universitaria de la umh deberás ir a la oficina del Banco Santander en el edificio Altabix del campus de Elche a que te la hagan una tarjeta universitaria umh (física).

Para poder acceder y fichar las horas semanales contratadas, mediante teletrabajo o presencial, se debe acceder desde el icono de acceso identificado accesible desde la página principal de la UMH (www.umh.es).

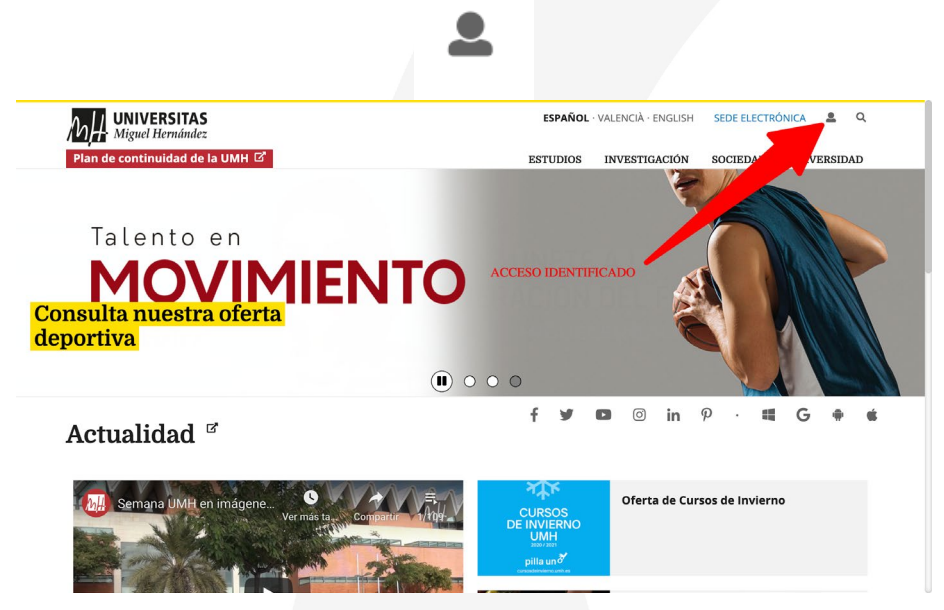

Una vez dentro hay que identificarse con el usuario (sin @umh.es) y contraseña que tengamos o en caso de nuevas contrataciones siguiendo las indicaciones facilitadas por el servicio de PAS ya que primero debes dar de alta el usuario facilitado sino dará un error.

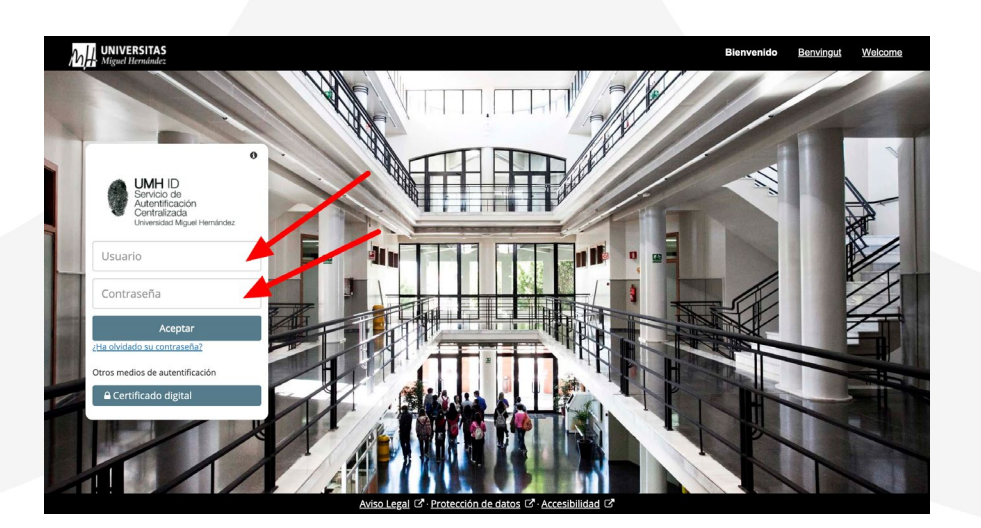

Una vez identificados, se debe acceder a la aplicación "CONTROL DE PRESENCIA" si NO la tuvieras en el escritorio hay una lupa donde realizar las búsquedas de las aplicaciones

| <u>h</u> ∰ univerSites III Q                                                                                                    |                                                                                                    |                                                                                | ¢ 💼 0 🌆 ¢                                                                                                 |
|----------------------------------------------------------------------------------------------------|----------------------------------------------------------------------------------------------------|--------------------------------------------------------------------------------|----------------------------------------------------------------------------------------------------|
| Escritorio                                                                                                    |                                                                                                    | /                                                                              |                                                                                                    |
| Solicitar una reserva de estancias<br>seleccionar la estancias. Para<br>seleccionar la estancia pube con el botón<br>derecho del ratón en el mapa. | Control de Presencia                                                                                         | BOUMH D<br>Boletin Oficial de la UMH.                                          | Ausencias<br>Aplicación de gestión de ausencias para las<br>funciones de PAS                              |
| Firma Digital                                                                                                    | Comisiones de Servicio<br>Aplicación aprobar/denegar comisiones de<br>servicio                               | Teletrabajo                                                                    | Reuniones Virtuales C<br>Reuniones Virtuales                                                              |
| FPO Gestión<br>Aplicación para gestionar los cursos de<br>formación de postgrado y formación continua.                                             | Pagos a Personal Propio<br>Propuestas de pago a personal propio con cargo<br>a actividades de investigación. | Gestor de Expedientes<br>Gestor de Espedientes (Administración<br>Electrónica) | Gestión<br>Incidencias/Solicitud Aulas<br>Gestión de las incidencias de la Universidad<br>Miguel Hemández |

En la pestaña "Mi control de presencia" Ya podrías fichar haciendo click en el botón "FICHAR". Como puedes ver además tienes visibles el control de tus fichajes días con las horas de entradas y salidas, horas fichadas total día y saldo semanal así como haciendo click en el botón "calcular" te dará el saldo de horas + (horas de más realizadas) y - (horas que menos realizadas).

| Año                                                                                                    | 2021 🗸                                                                                                    |                                                                                                    |                  |                   |                     |                                 |                                                                                                    |                                                                                                    |
|----------------------------------------------------------------------------------------------------|----------------------------------------------------------------------------------------------------|----------------------------------------------------------------------------------------------------|------------------|-------------------|---------------------|---------------------------------|----------------------------------------------------------------------------------------------------|----------------------------------------------------------------------------------------------------|
| -                                                                                                    |                                                                                                    | Mes Enero                                                                                                    | *                |                   |                     |                                 |                                                                                                    | <b>=</b> (                                                                                                    |
|                                                                                                    |                                                                                                    |                                                                                                    |                  |                   |                     |                                 |                                                                                                    |                                                                                                    |
|                                                                                                    |                                                                                                    |                                                                                                    |                  |                   | Jornada d           | e traba                         |                                                                                                    |                                                                                                    |
|                                                                                                    |                                                                                                    |                                                                                                    |                  |                   | Fi                  | char                            |                                                                                                    |                                                                                                    |
|                                                                                                    |                                                                                                    |                                                                                                    |                  |                   | Último fichaje a la | as 20/01/2021 08:24             |                                                                                                    |                                                                                                    |
|                                                                                                    |                                                                                                    |                                                                                                    |                  | Nota: Este fichaj | e no se mostrará de | e forma inmediata en su tabla e | ie fichajes                                                                                                    |                                                                                                    |
| Desde:                                                                                                    | 01/01/202                                                                                                    | Hast                                                                                                    | a: 19/01/2021    | C                 | Icular              |                                 |                                                                                                    |                                                                                                    |
| resuer                                                                                                    | O AVE O E                                                                                                    |                                                                                                    | 10/01/2021       |                   | realar              |                                 |                                                                                                    |                                                                                                    |
|                                                                                                    |                                                                                                    |                                                                                                    |                  |                   |                     |                                 |                                                                                                    |                                                                                                    |
| loras fic                                                                                                    | hadas: 76:                                                                                                    | 38                                                                                                    | Saldo pendiente: | + 6:53            | 0                   |                                 |                                                                                                    |                                                                                                    |
| Horas fic                                                                                                    | hadas: 76:                                                                                                    | 38                                                                                                    | Saldo pendiente: | + 6:53            | 0                   |                                 |                                                                                                    |                                                                                                    |
| Horas fic                                                                                                    | hadas: 76:                                                                                                    | 38<br>Marcajes                                                                                                    | Saldo pendiente: | + 6:53            | 0                   |                                 | Incidencias                                                                                                    | Horas                                                                                                    |
| Horas fic<br>Dia<br>Viernes<br>Sábado                                                                                                    | hadas: 76:<br>Fecha<br>01/01/2021<br>02/01/2021                                                                                                    | 38<br>Marcajes                                                                                                    | Saldo pendiente: | + 6:53            | 0                   |                                 | Incidencias                                                                                                    | Horas                                                                                                    |
| Horas fic<br>Dia<br>Viernes<br>Sábado<br>Dominge                                                                                                    | Fecha         01/01/2021           02/01/2021         03/01/2021                                                                                                    | 38<br>Marcajes                                                                                                    | Saldo pendiente: | + 6:53            | 0                   |                                 | Incidencias                                                                                                    | Horas                                                                                                    |
| Horas fic<br>Dia<br>Viernes<br>Sábado<br>Dominge<br>Saldo S                                                                                                    | Fecha         01/01/2021           02/01/2021         03/01/2021           03/01/2021         03/01/2021                                                                                                    | 38<br>Marcajes                                                                                                    | Saldo pendiente: | + 6:53            | 0                   |                                 | Incidencias                                                                                                    | Horas<br>00:00                                                                                                    |
| Dia<br>Viernes<br>Sábado<br>Dominge<br>Saldo S<br>Lunes                                                                                                    | Fecha         01/01/2021           02/01/2021         03/01/2021           emanal:         04/01/2021                                                                                                    | 38<br>Marcajes                                                                                                    | Saldo pendiente: | + 6:53            | 0                   |                                 | Incidencias                                                                                                    | Horas<br>00:00                                                                                                    |
| Dia<br>Viernes<br>Sábado<br>Dominge<br>Saldo S<br>Lunes<br>Martes                                                                                                    | Fecha           01/01/2021           02/01/2021           03/01/2021           emanal:           04/01/2021           05/01/2021           06/01/2021                                                                                                    | 38<br>Marcajes                                                                                                    | Saldo pendiente: | + 6:53            | •                   |                                 | Incidencias                                                                                                    | Horas<br>00:00                                                                                                    |
| Dia<br>Viernes<br>Sábado<br>Dominge<br>Saldo S<br>Lunes<br>Martes<br>Miércole<br>Jueves                                                                                                    | Fecha           01/01/2021           02/01/2021           03/01/2021           03/01/2021           03/01/2021           04/01/2021           05/01/2023           06/01/2021           07/01/2021                                                                                                    | 38<br>Marcajes                                                                                                    | Saldo pendiente: | + 6:53            | •                   |                                 | Incidencias                                                                                                    | Horas<br>00:00                                                                                                    |
| Dia<br>Viernes<br>Sábado<br>Dominge<br>Saldo S<br>Lunes<br>Martes<br>Miércole<br>Jueves<br>Viernes                                                                                                    | Fecha           01/01/2021           02/01/2021           03/01/2021           04/01/2021           05/01/2021           05/01/2021           06/01/2021           07/01/2021           07/01/2021           07/01/2021           08/01/2021                                                                                                    | Marcajes<br>08:20 E 15:59 S<br>08:34 E 15:30 S                                                                                                    | Saldo pendiente: | + 6:53            | 0                   |                                 | Incidencias                                                                                                    | 00:00<br>07:54                                                                                                    |
| Dia<br>Viernes<br>Sábado<br>Domingo<br>Saldo S<br>Lunes<br>Martes<br>Miércole<br>Dueves<br>Viernes<br>Sábado                                                                                                    | Fecha           01/01/2021           02/01/2021           03/01/2021           04/01/2021           05/01/2021           06/01/2021           08/01/2021           08/01/2021           08/01/2021           08/01/2021           08/01/2021                                                                                                    | Marcajes<br>08:20 E 15:59 S<br>08:24 E 15:30 S                                                                                                    | Saldo pendiente: | + 6:53            | 0                   |                                 | Incidencias                                                                                                    | Noras<br>00:00<br>07:54<br>07:11                                                                                                    |
| Dia<br>Viernes<br>Sábado<br>Dominge<br>Saldo S<br>Junes<br>Martes<br>Miércole<br>Jueves<br>Viernes<br>Sábado<br>Dominge                                                                                                    | Fecha           01/01/2021           02/01/2021           03/01/2021           04/01/2021           05/01/2021           07/01/2021           07/01/2021           07/01/2021           08/01/20221           09/01/20221           09/01/20221           09/01/20221           10/01/2021                                                                                                    | 08:20 E 15:59 S<br>08:24 E 15:30 S                                                                                                    | Saldo pendiente: | + 6:53            | 0                   |                                 | Incidencias                                                                                                    | 00:00<br>07:555<br>07:157                                                                                                    |
| Dia<br>Viernes<br>Sábado<br>Dominge<br>Saldo S<br>Lunes<br>Miércole<br>Jueves<br>Viernes<br>Sábado<br>Dominge<br>Saldo S                                                                                                    | Fecha           01/01/2021           02/01/2021           03/01/2021           03/01/2021           05/01/2021           05/01/2021           06/01/2021           09/01/2021           09/01/2021           09/01/2021           09/01/2021           09/01/2021           09/01/2021           09/01/2021           00/01/2021           00/01/2021           00/01/2021           00/01/2021           00/01/2021           00/01/2021           00/01/2021           00/01/2021           00/01/2021           00/01/2021           00/01/2021           00/01/2021           00/01/2021           00/01/2021           00/01/2021           00/01/2021           00/01/2021           00/01/2021           00/01/2021           00/01/2021           00/01/2021           00/01/2021           00/01/2021           00/01/2021           00/01/2021           00/01/2021           00/01/2021           00/01/2021           00/01/2                                                                                                    | Marcajes<br>08:20 E 15:59 S<br>08:34 E 15:30 S                                                                                                    | Saldo pendiente: | + 6:53            | Ø                   |                                 | Incidencias                                                                                                    | 00000<br>07.55<br>07.15<br>07.15<br>07.11                                                                                                    |
| Dia<br>Viernes<br>Sábado<br>Domingi<br>Saldo S<br>Lunes<br>Miércole<br>Dueves<br>Sábado<br>Domingi<br>Saldo S<br>Lunes<br>Lunes                                                                                                    | Fecha         76:           01/01/2021         02/01/2021           02/01/2021         03/01/2021           emanal:         04/01/2021           04/01/2021         05/01/2021           09/01/2021         09/01/2021           09/01/2021         09/01/2021           10/01/2021         10/01/2021           11/01/2021         11/01/2021                                                                                                    | Marcajes           08:20 E 15:59 S           08:34 E 15:30 S           07:57 E 15:48 S           08:32 E 15:32 C 14                                                                                                    | Saldo pendiente: | + 6:53            | 0                   |                                 | Incidencias                                                                                                    | 00:00<br>07:55<br>07:11<br>07:11<br>07:11                                                                                                    |
| Dia<br>Viernes<br>Sábado<br>Domingo<br>Saldo S<br>Junes<br>Martes<br>Sábado<br>Domingo<br>Saldo S<br>Junes<br>Martes                                                                                                    | Fecha           01/01/2021           02/01/2023           03/01/2023           05/01/2023           05/01/2023           05/01/2023           05/01/2023           06/01/2023           08/01/2023           09/01/2023           10/01/2023           08/01/2023           09/01/2023           10/01/2023           11/01/2021           12/01/2023           13/01/2023                                                                                                    | 08:20 E 15:59 S<br>08:24 E 15:30 S<br>08:34 E 15:30 S<br>08:34 E 15:30 S<br>07:57 E 15:48 S<br>08:17 E 15:24 S                                                                                                    | Saldo pendlente: | + 6:53            | Ø                   |                                 | Incidencias                                                                                                    | 00:00<br>07:55<br>07:15<br>07:11<br>00:00<br>00:55                                                                                                    |
| Dia<br>Viernes<br>Sábado<br>Domingy<br>Saldo S<br>Lunes<br>Miércole<br>Jueves<br>Viernes<br>Sábado<br>Domingy<br>Saldo S<br>Lunes<br>Martes<br>Miércole<br>Jueves                                                                                                    | Fecha         76:           01/01/2021         02/01/2021           02/01/2021         03/01/2021           05/01/2021         05/01/2021           05/01/2021         05/01/2021           05/01/2021         05/01/2021           09/01/2021         09/01/2021           10/01/2021         10/01/2021           11/01/2021         11/01/2021           13/01/2021         14/01/2021                                                                                                    | 08:20 E 15:59 S<br>08:20 E 15:59 S<br>08:34 E 15:30 S<br>07:57 E 15:48 S<br>08:17 E 15:24 S 16<br>08:17 E 15:24 S 16<br>08:19 E 15:24 S                                                                                                    | Saldo pendiente: | + 6:53            |                     |                                 | Incidencias                                                                                                    | 00.00<br>07:55<br>07:11<br>07:11<br>07:11<br>05:55<br>07:55<br>07:55<br>07:55<br>07:55                                                                                                    |
| Dia<br>Viernes<br>Sábado<br>Dominge<br>Saldo S<br>Lunes<br>Miércole<br>Jueves<br>Viernes<br>Sábado<br>Dominge<br>Saldo S<br>Lunes<br>Martes<br>Miércole<br>Jueves<br>Viernes                                                                                                    | Fecha           01/01/2021           02/01/2021           03/01/2021           03/01/2021           03/01/2021           05/01/2021           05/01/2021           09/01/2021           09/01/2021           11/01/2021           12/01/2021           12/01/2021           13/01/2021           14/01/2021           15/01/2021                                                                                                    | Marcajes<br>08:20 E 15:59 S<br>08:34 E 15:30 S<br>07:57 E 15:48 S<br>08:25 E 15:14 S<br>08:25 E 15:14 S<br>08:25 E 15:14 S                                                                                                    | Saido pendiente: | + 6:53            |                     |                                 | Incidencias Incidencias Incide | 00:00<br>07:55<br>07:15<br>00:00<br>00:00<br>00:00<br>00:00<br>07:25<br>00:00<br>07:25<br>07:25<br>07<br>07<br>07<br>07<br>07<br>07<br>07<br>07<br>07<br>07<br>07<br>07<br>07                                                                                                    |
| Dia<br>Viernes<br>Sábado<br>Domingi<br>Saldo S<br>Lunes<br>Miércole<br>Jueves<br>Viernes<br>Sábado<br>Domingi<br>Saldo S<br>Lunes<br>Martes<br>Miércole<br>Jueves<br>Viernes<br>Sábado                                                                                                    | Fecha           01/01/2021           03/01/2021           03/01/2021           03/01/2021           03/01/2021           05/01/2021           05/01/2021           09/01/2021           09/01/2021           10/01/2021           10/01/2021           10/01/2021           11/01/2021           12/01/2021           12/01/2021           14/01/2021           14/01/2021           14/01/2021           14/01/2021           16/01/2021                                                                                                    | 08:20 E 15:59 S<br>08:20 E 15:59 S<br>08:34 E 15:30 S<br>07:57 E 15:48 S<br>08:37 E 15:24 S 16<br>08:37 E 15:24 S 16<br>08:37 E 15:24 S 16<br>08:37 E 15:24 S 08:07 E 16:19 S                                                                                                    | Saldo pendiente: | + 6:53            | •                   |                                 | Incidencias                                                                                                    | 00:00<br>07:54<br>07:11<br>00:00<br>07:11<br>00:00<br>00:55<br>07:14<br>00:55<br>07:14<br>00:55<br>07:14<br>00:55<br>07:14<br>00:55<br>07:14<br>07:14<br>07:14<br>07:15<br>07:14<br>07:15<br>07:15 |
| Dia<br>Dia<br>Viernes<br>Sábado<br>Domingu<br>Sábado<br>Saldo S<br>Saldo S<br>Saldo S<br>Saldo S<br>Saldo S<br>Saldo S<br>Saldo S<br>Viernes<br>Viernes<br>Sábado<br>Domingu<br>Martes                                                                                                    | Fecha           01/01/2021           02/01/2021           02/01/2021           03/01/2021           03/01/2021           05/01/2021           05/01/2021           07/01/2021           07/01/2021           08/01/2021           09/01/2021           09/01/2021           11/01/2021           12/01/2021           13/01/2021           16/01/2021           16/01/2021           16/01/2021           16/01/2021                                                                                                    | Marcajes           08:20 E 15:59 S           08:31 E 15:30 S           07:57 E 15:48 S           08:25 E 15:14 S           08:25 E 15:14 S           08:25 E 15:14 S           08:25 E 15:14 S           08:25 E 15:14 S           08:25 E 15:14 S           08:25 E 15:14 S           08:26 E 15:14 S                                                                                                    | Saldo pendiente: | + 6:53            | 0                   |                                 | Incidencias Incidencias Incide | 00:00<br>07:55<br>07:15<br>07:55<br>07:55<br>07<br>07<br>07<br>07<br>07<br>07<br>07<br>07<br>07<br>07<br>07<br>07<br>07                      |
| toras fic<br>Dia<br>Sábado<br>Domingu<br>Saldo S<br>Saldo S<br>Suures<br>Martes<br>Martes<br>Martes<br>Martes<br>Martes<br>Martes<br>Martes<br>Sábado<br>Domingu<br>Saldo S<br>Sábado<br>Dueves<br>Viernes<br>Sábado<br>Dueves<br>Viernes<br>Sábado<br>Dueves<br>Sábado<br>Dueves<br>Sábado<br>Dueves<br>Sábado<br>Dueves<br>Sábado<br>Dueves<br>Sábado<br>Dueves<br>Sábado<br>Dueves<br>Sábado<br>Dueves<br>Sábado<br>Dueves<br>Sábado<br>Dueves<br>Viernes<br>Sábado<br>Dueves<br>Sábado<br>Dueves<br>Sábado<br>Dueves<br>Sábado<br>Dueves<br>Sábado<br>Dueves<br>Sábado<br>Dueves<br>Sábado<br>Dueves<br>Sábado<br>Dueves<br>Sábado<br>Dueves<br>Sábado<br>Dueves<br>Sábado<br>Dueves<br>Sábado<br>Dueves<br>Sábado<br>Dueves<br>Sábado<br>Dueves<br>Sábado<br>Sábado<br>Sába | Fecha           01/01/2021           02/01/2021           02/01/2021           02/01/2021           03/01/2021           04/01/2021           05/01/2021           06/01/2021           09/01/2021           09/01/2021           10/01/2021           11/01/2021           12/01/2021           13/01/2021           14/01/2021           15/01/2021           16/01/2021           17/01/2021           16/01/2021           17/01/2021                                                                                                    | 08-20 E 15:109 E<br>08-20 E 15:109 E<br>08:34 E 15:30 S<br>07:57 E 15:44 S<br>08:27 E 15:44 S<br>08:27 E 15:14 S<br>08:07 E 16:15 S                                                                                                    | Saldo pendiente: | + 6:53            | 0                   |                                 | Incidencias                                                                                                    | 00:00<br>07:15<br>07:15<br>07:15<br>00:00<br>00:55<br>07:00<br>07:00<br>00<br>07:00<br>07:00<br>00<br>00<br>00<br>00<br>00<br>00<br>00<br>00<br>00<br>00<br>00<br>00                                                                                                    |
| toras fic<br>Dia<br>Sábado<br>Domingu<br>Saldo S<br>Saldo S<br>Suunes<br>Sábado<br>Domingu<br>Saldo S<br>Suures<br>Viernes<br>Sábado<br>Domingu<br>Saldo S<br>Jueres<br>Sábado<br>Domingu<br>Saldo S<br>Sábado                                                                                                    | Fecha           01/01/2021           02/01/2021           03/01/2021           03/01/2021           03/01/2021           04/01/2021           05/01/2021           09/01/2021           09/01/2021           10/01/2021           11/01/2021           12/01/2021           13/01/2021           13/01/2021           14/01/2021           15/01/2021           15/01/2021           16/01/2021           18/01/2021           18/01/2021                                                                                                    | 38           Marcajes           08:20 E 15:59 S           08:20 E 15:59 S           08:27 E 15:48 S           08:27 E 15:48 S           08:27 E 15:48 S           08:27 E 15:48 S           08:17 E 15:28 S           08:17 E 15:28 S           08:17 E 15:28 S           08:17 E 15:28 S           08:17 E 15:28 S           08:19 S           09:19 S           09:19 S           09:19 S                                                                                                    | Saldo pendiente: | + 6:53            | 0                   |                                 | Incidencias Incidencias Incide | 00000<br>07155<br>07111<br>07155<br>07111<br>07111<br>07111<br>07111<br>07111<br>07111<br>07111<br>07111<br>07111<br>07111                                                                                                    |
| Horas fic<br>Dia<br>Viernes<br>Sábado<br>Domingu<br>Saldo S<br>Lunes<br>Martes<br>Sábado<br>Domingu<br>Sábado<br>Domingu<br>Sábado<br>Domingu<br>Sábado<br>Domingu<br>Sábado<br>Domingu<br>Sábado<br>Domingu<br>Sábado<br>Domingu<br>Sábado<br>Sábado<br>Domingu<br>Sábado<br>Domingu<br>Sábado<br>Domingu<br>Sábado<br>Domingu<br>Sábado<br>Domingu<br>Sábado<br>Domingu<br>Sábado<br>Sábado<br>Domingu<br>Sábado<br>Domingu<br>Sábado<br>Domingu<br>Sábado<br>Domingu<br>Sábado<br>Domingu<br>Sábado<br>Domingu<br>Sábado<br>Domingu<br>Sábado<br>Domingu<br>Sábado<br>Domingu<br>Sábado<br>Domingu<br>Sábado<br>Sábado<br>Domingu<br>Sábado<br>Sábado<br>Domingu<br>Sábado<br>Domingu<br>Sábado<br>Sábado<br>Domingu<br>Sábado<br>Sábado<br>S                                                                                                    | hadas: 76:<br>Fecha<br>01/01/2021<br>02/01/2021<br>03/01/2021<br>03/01/2021<br>03/01/2021<br>04/01/2021<br>05/01/2021<br>05/01/2021<br>08/01/2021<br>08/01/2021<br>11/01/2021<br>11/01/2021<br>13/01/2021<br>14/01/2021<br>15/01/2021<br>16/01/2021<br>16/01/2021<br>18/01/2021<br>19/01/2021<br>19/01/2021<br>1//01/2021<br>1//01/2021 | 38<br>Marcajes<br>08-20 E 15:595 E<br>08-34 E 15:595 E<br>08-34 E 15:395 E<br>07-57 E 15:48 E<br>08-17 E 15:48 E<br>08-17 | Saldo pendiente: | + 6:53            | •                   |                                 | Incidencias Incidencias Incide | 00:00<br>07:15<br>07:15<br>07:15<br>00:00<br>07:16<br>00:55<br>07:16<br>07:16<br>07:17<br>07:17<br>07<br>0000000000                                                                                |

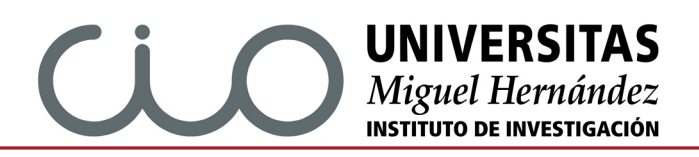

En la pestaña de "Mis ausencias" por si has tenido algún fallo a la hora de fichar. En este apartado podrás ver exactamente los días y el total de horas que deberías haber fichado y por cualquier motivo no se ha registrado.

|                                          | Site III                      | ٩      |              |                    |          |           |  | ٥ | 18 | 9 | •     |   |
|------------------------------------------|-------------------------------|--------|--------------|--------------------|----------|-----------|--|---|----|---|-------|---|
| Control de<br>≝)♀)≝) ≉⟩cor               | Presenc<br>ntrol de Presencia | ia - L | istado de Au | sencias 2021       |          |           |  |   |    |   |       |   |
| Mi control de<br>Presencia<br>Año 2021 V | Mis ausencias                 |        |              |                    |          |           |  |   |    |   | -     | 0 |
| Desde: 01/01/202<br>Horas:               | 1                             | Hasta: | 20/01/2021   | Código incidencia: | Calcular | Ver todos |  |   |    |   |       |   |
| Dia Fecha I                              | Marcajes                      |        |              | Incide             | encias   |           |  |   |    |   | Horas |   |
| No existen datos.                        |                               |        |              |                    |          |           |  |   |    |   |       |   |

### IMPORTANTE:

Las incidencias de fichajes han de ser comunicadas mediante correo electrónico al profesor responsable del contrato indicando el motivo de dicha incidencia así como la relación de días y horas de entrada y salida. Como en siguiente ejemplo de texto de mail:

#### "Buenos días ...

*El dia 12/03/2019 no pude fichar pues me daba un error en la aplicación y me fue imposible fichar la entrada y la salida de ese día. La entrada la haría sobre las 8:20 y la salida sobre las 15:35h* 

Por favor puedes comunicar dicha incidencia al correo cpresencia@umh.es

Perdona las molestias

Muchas gracias

Un saludo, "

El profesor responsable reenviará dicho correo al correo <u>cpresencia@umh.es</u> para dar su conformidad a el/los fichaje/s como el siguiente texto:

"Ruego se marque este fichaje."

## 2- SOLICITUD PERMISO/VACACIONES Y RECUENTO DE DÍAS.

Dentro del acceso identificado además tienes una aplicación "AUSENCIAS". En esta aplicación se gestionan las solicitudes de permisos/vacaciones...

| UniverSite II Q<br>Escritorio<br>€ ↓ € 100 € Scritorio ) Escritorio                                                                             |                                                                                                    |                                                       | ¢ 🕮 o 🦓 o                                                                                                 |
|----------------------------------------------------------------------------------------------------|----------------------------------------------------------------------------------------------------|-------------------------------------------------------|----------------------------------------------------------------------------------------------------|
| Reserva de estancias<br>Solicitar una reserva de estancias. Para<br>seleccionar la estancia puíse con el botón<br>derecho del ratón en el mapa. | Control de Presencia<br>Aplicación para consultar los fichajes del control<br>de presencia.                  | BOUMH 3)<br>Boletin Oficial de la UMM.                | Ausencias<br>Aplicación de gestión de ausencias para las<br>funciones de PAS                              |
| Firma Digital                                                                                                    | Comisiones de Servicio<br>Aplicación aprobar/denegar comisiones de<br>servicio                               | Teletrabajo                                           | Reuniones Virtuales 2<br>Reuniones Virtuales                                                              |
| FPO Gestión<br>Aplicación para gestionar los cursos de<br>formación de postgrado y formación continua.                                          | Pagos a Personal Propio<br>Propuestas de pago a personal propio con cargo<br>a actividades de investigación. | Gestor de Expedientes (Administración<br>Electrónica) | Gestión<br>Incidencias/Solicitud Aulas<br>Gestión de las incidencias de la Universidad<br>Miguel Hemández |

En esta aplicación se gestionan las solicitudes de permisos/vacaciones y demás haciendo click en el botón "NUEVA SOLICITUD"

|                       |       |                | Gestión de Ausencias                   |      |             |  |
|-----------------------|-------|----------------|----------------------------------------|------|-------------|--|
| licitudes de ausencia |       |                | Ausencias que Ud. ha autorizado/denega | do   |             |  |
| En Elaboración        | (0)   | ٩              | Autorizadas                            | (0)  | ٩           |  |
| Pendientes            | (0)   | 9              | Denegadas                              | (0)  | 9           |  |
| Autorizadas           | (104) | 9              |                                        |      |             |  |
| Denegadas             | (0)   | 9              |                                        |      |             |  |
| Anuladas              | (8)   | 9              |                                        |      |             |  |
|                       |       | -              |                                        |      |             |  |
|                       | D NU  | ueva Solicitud |                                        | Vern | ni recuento |  |
|                       |       |                |                                        |      |             |  |
|                       |       |                |                                        |      |             |  |
|                       |       |                |                                        |      |             |  |
|                       |       |                |                                        |      |             |  |
|                       |       |                |                                        |      |             |  |
|                       |       |                |                                        |      |             |  |

IMPORTANTE: Cuando se solicita un permiso/vacaciones en la pestaña observaciones se deberá adjuntar <u>obligatoriamente</u> el visto bueno del responsable del contrato a ese permiso/vacaciones (puede ser un mail en formato pdf con tu solicitud y su respuesta).

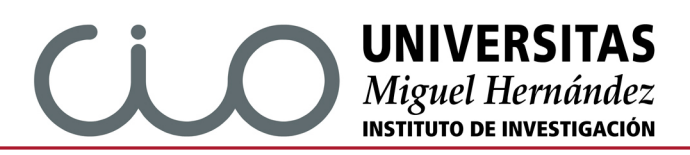

Hay un botón de "VER MI RECUENTO" haciendo click se puede ver los días de vacaciones, permisos de los que dispones así como el plazo para utilizarlo.

|                                                                                                    |                                                                                                    |                                                                                                    | Los datos | facilitados pueden ser modificados según normativa          | vigente o por ir | ncorporación de o | cambios de las o | condiciones personales | s. |
|----------------------------------------------------------------------------------------------------|----------------------------------------------------------------------------------------------------|----------------------------------------------------------------------------------------------------|-----------|-------------------------------------------------------------|------------------|-------------------|------------------|------------------------|----|
| Prise       Autoritadi       Prise       Autoritadi       Prise       Prise         2020       Vacatores por entropiede 2020       1       0       1       15/02/2021         2021       Autoritadi       8       0       4       31/12/2021         2021       Autoritadi       8       1       0       1       15/02/2021         2021       Autoritadi       8       1       0       1       10/12/2021         2021       Autoritadi       8       1       0       1       10/12/2021         2021       Autoritadi       8       1       0       1       10/12/2021         2021       Vacatories por entropiede 2020       2       0       1       10/12/2021         2021       Vacatories por entropiede 2020       2       0       1       10/12/2021         2021       Vacatories por entropiede 2021       2       0       1       10/12/2021         2021       Vacatories por entropiede 2021       2       0       1       10/12/2021         2021       Vacatories por entropiede 2021       1       10/12/2021       1       10/12/2021         2021       Vacatories por entropiede 2021       1       1       1<                                                                                                    | Specie         Assention         Total         Autorizanta         Fixedo           2020         Valacience par artigledel 2020         1         0         1         1500/2021           2021         Autorizanta         1         0         1         1500/2021           2021         Autorizanta         1         0         1         1500/2021           2021         Autorizanta         1         0         1         1500/2021           2021         Autorizanta         1         0         1         1500/2021           2021         Autorizanta         1         0         1         1500/2021           2021         Valacience par artigledel 2021         2         0         1         1500/2021           2021         Valacience par artigledel 2021         2         0         1         1500/2021           2021         Valacience par artigledel 2021         2         0         1         1500/2021           2021         Valacience par artigledel 2021         2         0         1         1500/2021           2021         Valacience par artigledel 2021         1         1         1500/2021         1           2021         Valacience par artitigledel 2021         <                                                                                                    | Bit Profession       Autorn of profession       Total       Montession       Montession         2020       Veachores par antiglacided 2020       1       0       1       150/02/021         2021       Veachores par antiglacided 2020       1       0       1       150/02/021         2021       Veachores par antiglacided 2020       1       0       1       150/02/021         2021       Veachores par antiglacided 2020       2       0       1       1       0       1       150/02/0221         2021       Veachores par antiglacided 2021       2       0       2       2       15/02/0221         2021       Veachores par antiglacided 2021       2       0       2       2       3       15/02/0221         2021       Veachores par antiglacided 2021       Veachores par antiglacided 2021       1       3       15/02/0221         2021       Veachores par antiglacided 2021       Veachores par antiglacided 2021       1       1       15/02/021         2021       Veachores par antiglacided 2021       Veachores par antiglacided 2021       Veachores par antiglacided 2021       1       1       1       1       1       1       1       1       1       1       1       1       1       1                                                                             |           | Recuento Ausencias de                                       |                  |                   |                  |                        |    |
| Quanto propero de 200 6 1 0 6 1 0 6 1 0002020 1 0000000000                                                                                                    | Rating productions for an indicating the indicating the indicat | 2000       Austrate prepare de 2000       6       1       1       1       1000/2021         2011       Austrate prepare de 2010       0       0       0       1       1000/2021         2012       Austrate prepare de 2010       1       0       0       1       1000/2021         2012       Maines prepare de 2010       1       0       1       1       1000/2021         2012       Maines prepare de 2010       1       1       0       1       1       1000/2021         2012       Maines prepare de 2021       1       1       1       1000/2021       1000/2021         2012       Maines prepare de 2021       1       1       1       1       1000/2021       1000/2021         2014       Maines prepare de 2021       1       1       1       1000/2021       1000/2021         2015       Maines prepare de 2021       Maines prepare de 2021       1       1000/2021       1000/2021         2016       Maines prepare de 2021       Maines prepare de 2021       1       1000/2021       1000/2021         2017       Maines prepare de 2021       Maines prepare de 2021       1       1000/2021       1000/2021         2017       Maines prepare de 2021 <th>Ejercicio</th> <th>Ausencia</th> <th>Total</th> <th>Autorizadas</th> <th>Restan</th> <th>Plazo</th> <th></th> | Ejercicio | Ausencia                                                    | Total            | Autorizadas       | Restan           | Plazo                  |    |
| Unit concertee por attributed 2020         1         0         1         100022001           Locationes por attributed 2020         1         0         1         100022001           Decide accordination         1         0         1         100022001         100022001           Decide accordination         1         0         1         100022001         100022001           Decide accordination         1         0         1         100022001         100022001           Decide accordination         1         0         1         100022001         100022001           Decide accordination         1         0         1         0         1         100022001           Decide accordination         1         0         1         0         1         100022001           Decide accordination         1         0         1         0         1         0         100022001            Decide accordination         1         1         0         1         0         1         0         1000200           Decide accordination         1         1         0         1         0         1         0         1000200           Decide accordination         1                                                                                                    | Diagonal provincie por antigenete 2021                                                                                                    |                                                                                                    | 2020      | Asuntos propios de 2020                                     | 6                | 1                 | 5                | 15/02/2021             |    |
| Restaurs province and balance of a constraint of a constraint of a constrai |                                                                                                    |                                                                                                    | 2020      | Vacaciones por antigüedad 2020                              | 1                | 0                 | 1                | 15/02/2021             |    |
|                                                                                                    |                                                                                                    |                                                                                                    | 2021      | Asuntos propios de 2021<br>Ausencia por enfermedad sin baja | 4                | 0                 | 4                | 31/12/2021             |    |
| 2021       Meddaa de conciliación       1       0       1       1       1/1/2/021         2021       Vecciones per artiguieded 2021       1       0       1       1/1/2/021       1/1/2/021         2021       Vecciones per artiguieded 2021       1       0       1       1/1/2/021       1/1/2/021         2021       Vecciones per artiguieded 2021       1       0       1       1/1/2/021       1/1/2/021         2021       Vecciones per artiguieded 2021       1       0       1       1/1/2/021       1/1/2/021         2021       Vecciones per artiguieded 2021       1       0       1       1/1/2/021       1/1/2/021         2021       Vecciones per artiguieded 2021       Vecciones per artiguieded 2021       1/1/2/021       1/1/2/021       1/1/2/021         2021       Vecciones per artiguieded 2021       Vecciones per artiguieded 2021       1/1/2/021       1/1/2/021       1/1/2/021         2021       Vecciones per artiguieded 2021       Vecciones per artiguieded 2021       1/1/2/021       1/1/2/021       1/1/2/021         2021       Vecciones per artiguieded 2021       Vecciones per artiguieded 2021       1/1/2/021       1/1/2/021       1/1/2/021         2021       Vecciones per artiguieded 2021       Vecciones per artiguieded                                                                                                    | 2021       Neadones       1       0       1       31/12/2021         2021       Neadones       1       0       1       31/12/2021         2021       Neadones       1       0       1       31/12/2021                                                                                                    |                                                                                                    | 2021      | Compensación festivo local Elche                            | 1                | 0                 | 1                | 31/12/2021             |    |
|                                                                                                    |                                                                                                    |                                                                                                    | 2021      | Medidas de conciliación                                     | 1                | 0                 | 1                | 31/12/2021             |    |
|                                                                                                    |                                                                                                    |                                                                                                    | 2021      | Vacaciones                                                  | 22               | 0                 | 22               | 31/12/2021             |    |
|                                                                                                    |                                                                                                    |                                                                                                    | 2021      | Vacaciones por antigüedad 2021                              | 1                | 0                 | 1                | 15/02/2022             |    |
|                                                                                                    |                                                                                                    |                                                                                                    |           |                                                             | volver           |                   |                  |                        |    |
|                                                                                                    |                                                                                                    |                                                                                                    |           |                                                             |                  |                   |                  |                        |    |
|                                                                                                    |                                                                                                    |                                                                                                    |           |                                                             |                  |                   |                  |                        |    |
|                                                                                                    |                                                                                                    |                                                                                                    |           |                                                             |                  |                   |                  |                        |    |
|                                                                                                    |                                                                                                    |                                                                                                    |           |                                                             |                  |                   |                  |                        |    |
|                                                                                                    |                                                                                                    |                                                                                                    |           |                                                             |                  |                   |                  |                        |    |
|                                                                                                    |                                                                                                    |                                                                                                    |           |                                                             |                  |                   |                  |                        |    |
|                                                                                                    |                                                                                                    |                                                                                                    |           |                                                             |                  |                   |                  |                        |    |
|                                                                                                    |                                                                                                    |                                                                                                    |           |                                                             |                  |                   |                  |                        |    |
|                                                                                                    |                                                                                                    |                                                                                                    |           |                                                             |                  |                   |                  |                        |    |
|                                                                                                    |                                                                                                    |                                                                                                    |           |                                                             |                  |                   |                  |                        |    |
|                                                                                                    |                                                                                                    |                                                                                                    |           |                                                             |                  |                   |                  |                        |    |
|                                                                                                    |                                                                                                    |                                                                                                    |           |                                                             |                  |                   |                  |                        |    |
|                                                                                                    |                                                                                                    |                                                                                                    |           |                                                             |                  |                   |                  |                        |    |
|                                                                                                    |                                                                                                    |                                                                                                    |           |                                                             |                  |                   |                  |                        |    |
|                                                                                                    |                                                                                                    |                                                                                                    |           |                                                             |                  |                   |                  |                        |    |
|                                                                                                    |                                                                                                    |                                                                                                    |           |                                                             |                  |                   |                  |                        |    |
|                                                                                                    |                                                                                                    |                                                                                                    |           |                                                             |                  |                   |                  |                        |    |
|                                                                                                    |                                                                                                    |                                                                                                    |           |                                                             |                  |                   |                  |                        |    |
|                                                                                                    |                                                                                                    |                                                                                                    |           |                                                             |                  |                   |                  |                        |    |
|                                                                                                    |                                                                                                    |                                                                                                    |           |                                                             |                  |                   |                  |                        |    |
|                                                                                                    |                                                                                                    |                                                                                                    |           |                                                             |                  |                   |                  |                        |    |
|                                                                                                    |                                                                                                    |                                                                                                    |           |                                                             |                  |                   |                  |                        |    |
|                                                                                                    |                                                                                                    |                                                                                                    |           |                                                             |                  |                   |                  |                        |    |
|                                                                                                    |                                                                                                    |                                                                                                    |           |                                                             |                  |                   |                  |                        |    |
|                                                                                                    |                                                                                                    |                                                                                                    |           |                                                             |                  |                   |                  |                        |    |
|                                                                                                    |                                                                                                    |                                                                                                    |           |                                                             |                  |                   |                  |                        |    |
|                                                                                                    |                                                                                                    |                                                                                                    |           |                                                             |                  |                   |                  |                        |    |
|                                                                                                    |                                                                                                    |                                                                                                    |           |                                                             |                  |                   |                  |                        |    |
|                                                                                                    |                                                                                                    |                                                                                                    |           |                                                             |                  |                   |                  |                        |    |
|                                                                                                    |                                                                                                    |                                                                                                    |           |                                                             |                  |                   |                  |                        |    |
|                                                                                                    |                                                                                                    |                                                                                                    |           |                                                             |                  |                   |                  |                        |    |
|                                                                                                    |                                                                                                    |                                                                                                    |           |                                                             |                  |                   |                  |                        |    |
|                                                                                                    |                                                                                                    |                                                                                                    |           |                                                             |                  |                   |                  |                        |    |
|                                                                                                    |                                                                                                    |                                                                                                    |           |                                                             |                  |                   |                  |                        |    |
|                                                                                                    |                                                                                                    |                                                                                                    |           |                                                             |                  |                   |                  |                        |    |
|                                                                                                    |                                                                                                    |                                                                                                    |           |                                                             |                  |                   |                  |                        |    |
|                                                                                                    |                                                                                                    |                                                                                                    |           |                                                             |                  |                   |                  |                        |    |
|                                                                                                    |                                                                                                    |                                                                                                    |           |                                                             |                  |                   |                  |                        |    |
|                                                                                                    |                                                                                                    |                                                                                                    |           |                                                             |                  |                   |                  |                        |    |
|                                                                                                    |                                                                                                    |                                                                                                    |           |                                                             |                  |                   |                  |                        |    |
|                                                                                                    |                                                                                                    |                                                                                                    |           |                                                             |                  |                   |                  |                        |    |